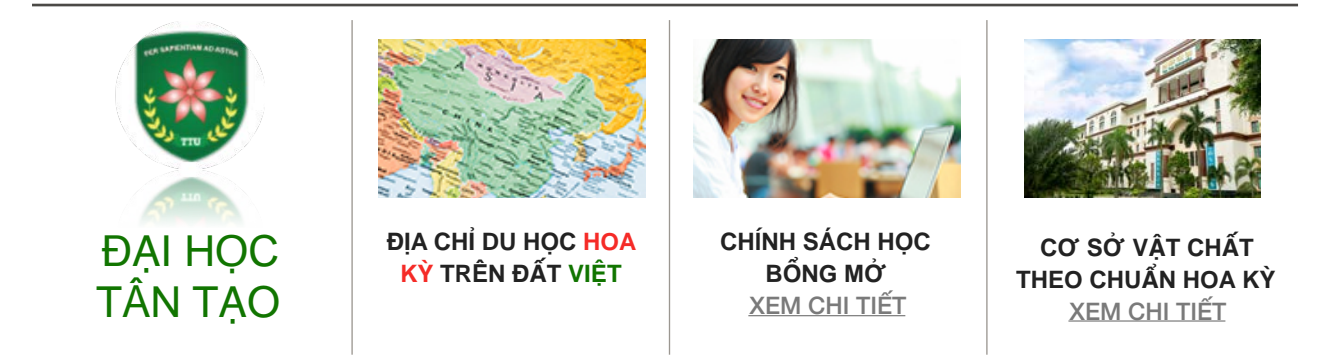

## HƯỚNG DẪN ĐĂNG KÝ TUYỂN SINH TRỰC TUYẾN

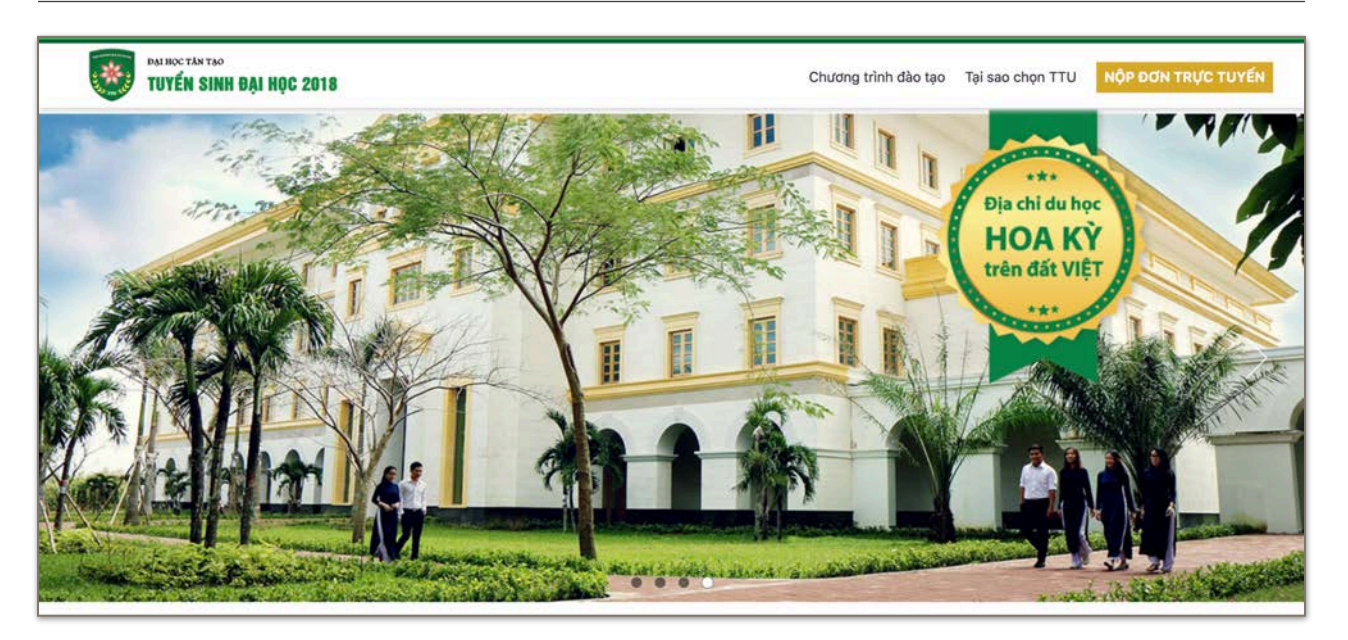

# THÔNG TIN THÍ SINH CẦN CHUẨN BỊ Số điện thoại liên lạc Số chứng minh nhân dân Địa chỉ email liên lạc

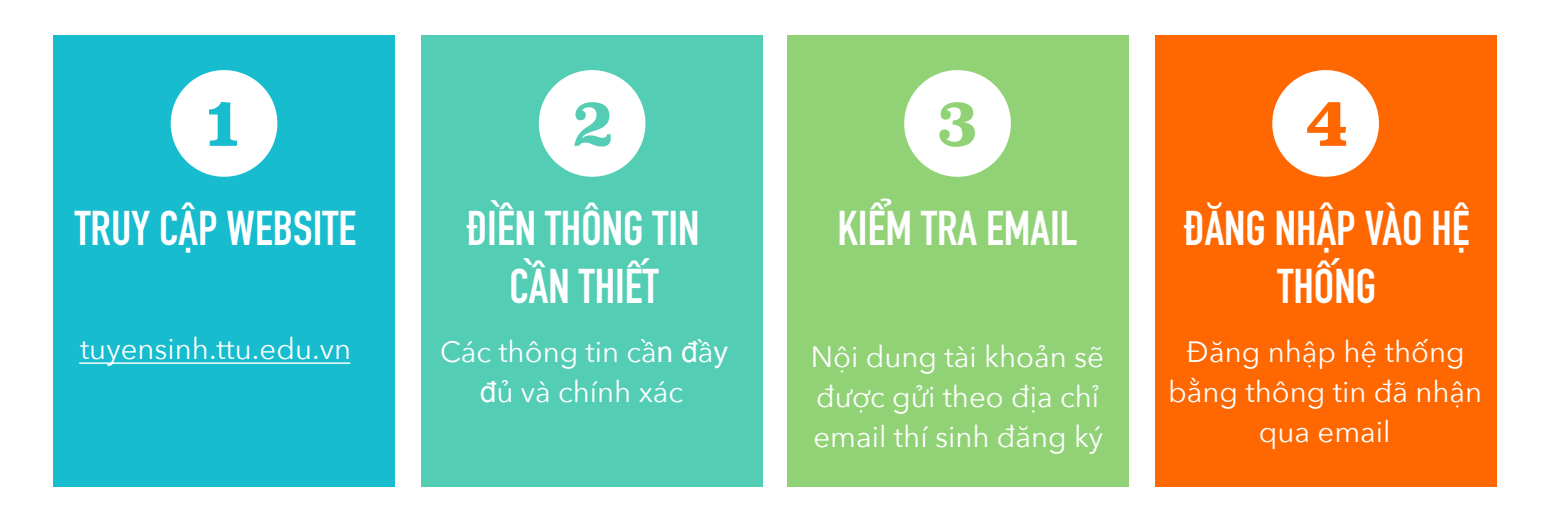

#### BƯỚC 1: TRUY CẬP WEBSITE

Truy cập vào website tuyển sinh của Trường Đại học Tân Tạo theo địa chỉ: <u>http://tuyensinh.ttu.edu.vn</u>

Nhấn vào nút Nộp đơn trực tuyến

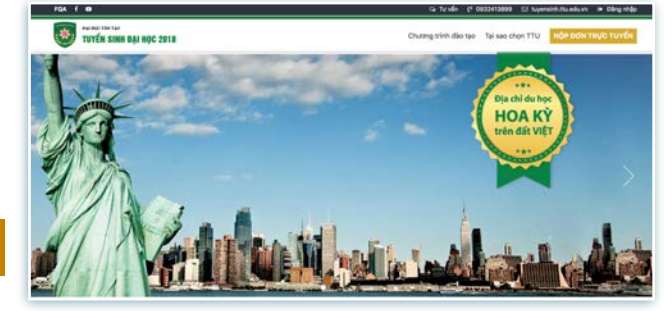

### BƯỚC 2: ĐIỀN THÔNG TIN CẦN THIẾT

- Điền đầy đủ thông tin cần thiết vào mẫu yêu cầu.
- Nhấn nút Lưu
- \* Hệ thống sẽ tạo hồ sơ và gửi thông tin tài khoản qua địa chỉ Email thí sinh đã đăng ký. Bao gồm: Tên đăng nhập & Mật khẩu

| Họ tên (*)                     |                           |              |              |
|--------------------------------|---------------------------|--------------|--------------|
| Ngày sinh (*)                  | dd/mm/yyyy                |              |              |
| Giới tính (*)                  | Nam                       |              | \$           |
| CMND (*)                       |                           |              |              |
| Email (*)                      |                           |              |              |
| Điện thoại (*)                 |                           |              |              |
| Địa chỉ                        |                           |              |              |
| Ngành đăng ký<br>xét tuyến (*) | Xin vui lòng chọn         |              |              |
| ối tượng đăng ký               | Đối tượng 1 - Tuyển thầng |              |              |
| Điểm trung bình                | DTB Lớp 10 🙄              | ĐTB Lớp 11 🕄 | DTB Lớp 12 🔅 |

 Diền các thông tin bổ sung tuỳ theo đối tượng.

♦ Nhấn nút LƯU

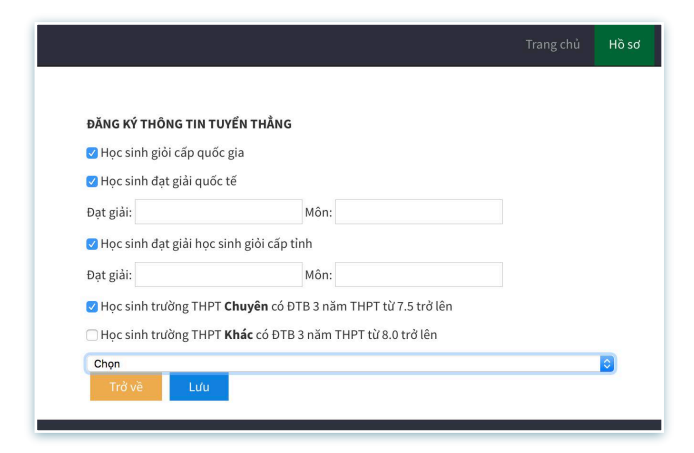

\* Hệ thống hiển thị các thông tin cần thiết để đăng nhập hệ thống khi cần thiết. Đồng thời gửi email tới địa chỉ email thí sinh đã đăng ký.

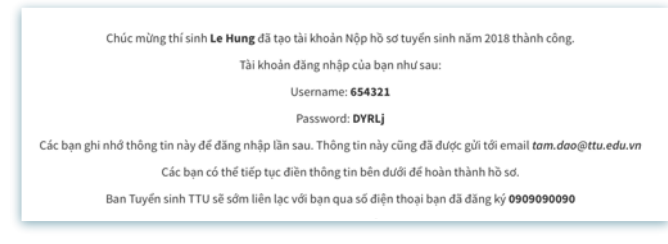

\* Thí sinh có thể chỉnh sửa lại các thông tin thông qua nút Chỉnh sửa

|                            |                             | THÔNG TIN HỜ SƠ     |              |            |           |           |
|----------------------------|-----------------------------|---------------------|--------------|------------|-----------|-----------|
| Mã hồ sơ                   |                             |                     |              |            |           |           |
| Họ tên                     | Le Hung                     |                     |              |            |           |           |
| Ngày sinh                  | 10/10/2010                  |                     |              |            |           |           |
| Nơi sinh                   |                             |                     |              |            |           |           |
| Email                      | tam.dao@ttu.edu.vn          |                     |              |            |           |           |
| Ngành đăng ký xét tuyến    | 7480101 - Khoa học mây tính |                     |              |            |           |           |
| Dân tộc                    |                             |                     | Đối tượng ƯT |            |           |           |
| Khu vực                    |                             |                     |              |            |           |           |
| CMND                       | 654321                      |                     |              |            |           |           |
| Ngày nộp hỗ sơ             | 2018-05-22                  |                     |              |            |           |           |
| Năm tốt nghiệp             |                             |                     |              |            |           |           |
| Nơi học THPT               | Lớp 10                      | Lớp 11              |              | Lớp 12     |           |           |
|                            |                             |                     |              |            |           |           |
| SBD - Thi THPT             |                             |                     |              |            |           |           |
| Điểm trung bình            | DTB Lởp 10                  | ĐTB Lớp 11          |              | ÐTB Lớp 12 |           |           |
|                            | 9                           | 9                   |              | 9          |           |           |
| Đối tượng đăng ký          | Đối tượng 1 - Tuyến thầng   |                     |              |            |           |           |
|                            |                             |                     |              |            |           | Chinh sửa |
|                            |                             | THÔNG TIN TUYẾN THẦ | NG           |            |           |           |
| Dạt danh hiệu              |                             | Môn đ               | oạt giải     |            | Đoạt giải |           |
| lọc sinh giỏi cấp quốc gia |                             | Toán                |              |            | 3         |           |
|                            |                             |                     |              |            |           | 12        |

### BƯỚC 3: KIỂM TRA EMAIL

\* Đăng nhập vào hộp thư Email thí sinh đã đăng ký với hệ thống và lưu lại những thông tin hệ thống đã cung cấp: Tên đăng nhập & Mật khẩu.

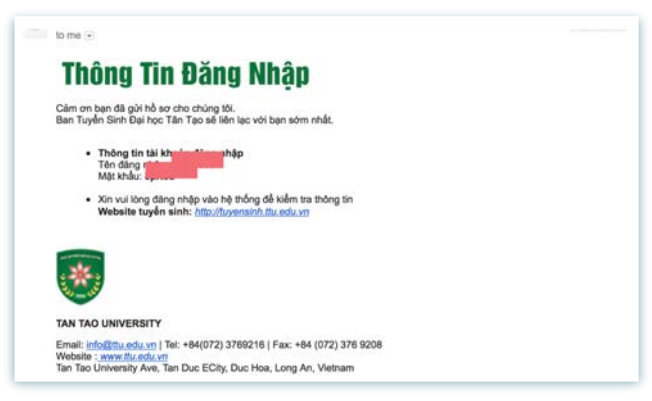

#### BƯỚC 4: ĐĂNG NHẬP

- Nhấn nút Đăng nhập tại website <u>TUYỂN SINH</u>.
- Diền tên Đăng nhập và Mật khẩu (User Name & Password)
- Nhấn vào nút

LOGIN

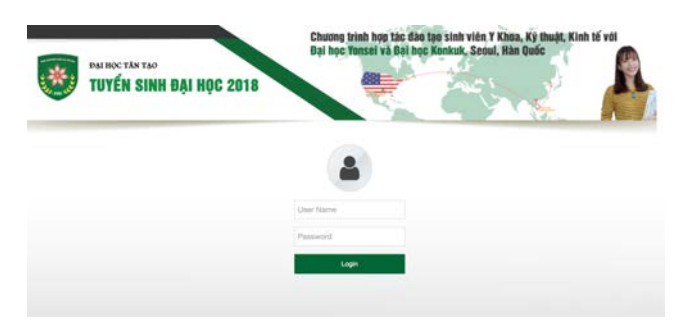

## <u>CHỈNH SỬA THÔNG TIN HỒ SƠ</u>

## Nhấn nút Chỉnh sửa

| Mã hồ sơ                       |                          |                    |         |                         |      |
|--------------------------------|--------------------------|--------------------|---------|-------------------------|------|
| Họ tên (*)                     | Le Hung                  |                    |         |                         |      |
| Ngày sinh (*)                  | 10/10/2010               |                    |         |                         |      |
| Giới tính (*)                  | Nam                      |                    | \$)     |                         |      |
| CMND (*)                       | 654321                   |                    |         |                         |      |
| Điện thoại (*)                 | 0909090090               |                    |         |                         |      |
| Email (*)                      | tam.dao@ttu.edu.vn       | tam.dao@ttu.edu.vn |         |                         |      |
| Nơi sinh                       |                          |                    |         |                         |      |
| Ngành đăng ký xét<br>tuyển (*) | 7480101 - Khoa học máy   | tính               | \$      |                         |      |
| Dân tộc                        |                          |                    |         |                         |      |
| Đối tượng UT                   | Chọn                     |                    | \$      | (01,02,03,04,05,06,07)  |      |
| Hộ khẩu thường trú             |                          |                    |         |                         |      |
|                                | Mã tỉnh                  | Mã huy             | -<br>ên |                         |      |
|                                | Select                   | • Select           | \$      |                         |      |
| Nơi học THPT                   | Lớp 10                   | Lớp 11             |         | Lớp 12                  |      |
| Τhuộc khu vực                  |                          |                    |         | (KV1, KV2-NT, KV2, KV3) |      |
| Năm tốt nghiệp                 |                          | ٢                  |         |                         |      |
| Địa chỉ nhận thư               |                          |                    |         |                         |      |
| Điểm trung bình                | ĐTB Lớp 10               | ÐTB Ló             | p 11    | ĐTB Lớp 12              |      |
| тнрт                           | 9                        | 9                  | 0       | 9                       | (\$) |
| SBD - Thi THPT                 |                          |                    |         |                         |      |
| Đối tượng đăng ký              | Đối tương 1 - Tuyến thần | σ                  |         |                         |      |

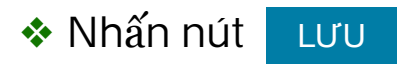

# <u>CHỈNH SỬA THÔNG TIN TUYỂN THẮNG</u>

Nhấn nút Chỉnh sửa

| ĐĂNG KÝ THÔNG TIN TUY           | <b>ÊN TH</b> ĂNG                          |        |   |
|---------------------------------|-------------------------------------------|--------|---|
| 🕑 Học sinh giỏi cấp quốc g      | gia                                       |        |   |
| 🕑 Học sinh đạt giải quốc t      | ế                                         |        |   |
| Đạt giải:                       | Môn:                                      |        |   |
| ✓ Học sinh đạt giải học sir     | h giỏi cấp tỉnh                           |        |   |
| Đạt giải:                       | Môn:                                      |        |   |
| 🗹 Học sinh trường THPT C        | <b>huyên</b> có ĐTB 3 năm THPT từ 7.5 tr  | rở lên |   |
| 🗌 Học sinh trường THPT <b>K</b> | <b>hác</b> có ĐTB 3 năm THPT từ 8.0 trở l | ên     |   |
| Chọn                            |                                           |        | ٥ |
| Trở về Lưu                      |                                           |        |   |